### Git y Eclipse

David Rizo, Felipe Sánchez, Pedro J. Ponce de León, Francisco Moreno

# lsi

#### Contenidos

#### Git y Github

Git y GitHub Crear un repositorio Crear un Personal access token Importar proyecto GitHub

#### Trabajando en Eclipse con git/GitHub

Operaciones con Git Actualizar cambios en GitHub Flujo de trabajo

### Eclipse

Instalación Entorno Workspace Interfaz Creación de un proyecto

### Clases

Importación clases Creación de clases

### Ejecución

Depuración

Generación código Seminario - parte 2.1

David Rizo, Felipe Sánchez, Pedro J. Ponce de León, Francisco Moreno Departamento de Lenguajes y Sistemas Informáticos Universidad de Alicante

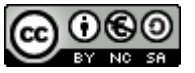

Seminario - parte 2

Git y Eclipse

### Contenidos **1** Git y Github

Git y GitHub Crear un repositorio en GitHub Crear un Personal access token Importar un proyecto en Eclipse desde GitHub

## 2 Trabajando en Eclipse con git/GitHub

Operaciones con Git Actualizar cambios en GitHub Flujo de trabajo con Github y Eclipse

## 3 Eclipse

Instalación Entorno Workspace

Creación de un proyecto

## 4 Clases

Importación clases Creación de clases

## 5 Ejecución

Depuración

6 Generación código

### Git y Eclipse

David Rizo, Felipe Sánchez, Pedro J. Ponce de León, Francisco Moreno

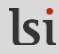

### Contenido

### Git y Github

Git y GitHub Crear un repositorio

Crear un Personal access token

Importar proyecto GitHub

### Trabajando en Eclipse con git/GitHub

Operaciones con Git Actualizar cambios en GitHub Flujo de trabajo

### Eclipse

Instalación Entorno Workspace Interfaz Creación de un proyecto

### Clases

Importación clases Creación de clases

### Ejecución

Depuración

## Git y Github

### Git

Git es un sistema de control de versiones que permite la gestión de los cambios que se realizan sobre un conjunto de ficheros

### GitHub

GitHub (https://github.com/) es una plataforma para el desarrollo de aplicaciones que hace uso de Git

En Programación 3 usaremos Git y GitHub para ...

- ... alojar una copia actualizada de vuestras prácticas
- ... que el profesorado haga un seguimiento de éstas

### Git y Eclipse

David Rizo, Felipe Sánchez, Pedro J. Ponce de León, Francisco Moreno

# lsi

Contenidos

### Git y Github

Git y GitHub

Crear un repositorio Crear un Personal access token

Importar proyecto GitHub

#### Trabajando en Eclipse con git/GitHub

Operaciones con Git Actualizar cambios en GitHub Flujo de trabajo

### Eclipse

Instalación Entorno Workspace Interfaz Creación de un proyecto

### Clases

Importación clases Creación de clases

### Ejecución

Depuración

Para crear un repositorio para las prácticas es necesario:

- Darse de alta en GitHub con el correo de la UA (@alu.ua.es): https://github.com/join
- 2 Crear repositorio privado: https://github.com/new
- 8 Añadir a vuestro profesor como colaborador
- Descargar la plantilla de proyecto y actualizar el repositorio
- 6 Crear un *Personal access token* para poder acceder al repositorio desde Eclipse

Esto hay que hacerlo una única vez

### Git y Eclipse

David Rizo, Felipe Sánchez, Pedro J. Ponce de León, Francisco Moreno

# lsi

Contenidos

Git v Github

Git y GitHub

### Crear un repositorio

Crear un Personal access token

Importar proyecto GitHub

## Trabajando en Eclipse con git/GitHub

Operaciones con Git Actualizar cambios en GitHub Fluio de trabaio

### Eclipse

Instalación Entorno Workspace Interfaz Creación de un proyecto

### Clases

Importación clases Creación de clases

### Ejecución

Depuración

## Crear un repositorio en GitHub Crear repositorio privado vacío (sin fichero README)

### Create a new repository

A repository contains all project files, including the revision history. Already have a project repository elsewhere? Import a repository.

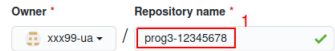

Great repository names are short and memorable. Need inspiration? How about shiny-palm-tree?

#### Description (optional)

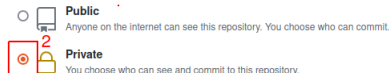

You choose who can see and commit to this repository

#### Initialize this repository with:

Skip this step if you're importing an existing repository.

#### Add a README file

This is where you can write a long description for your project. Learn more.

#### Add .gitignore

Choose which files not to track from a list of templates. Learn more

#### Choose a license

A license tells others what they can and can't do with your code. Learn more.

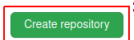

### Git v Eclipse

David Rizo, Felipe Sánchez, Pedro J. Ponce de León. Francisco Moreno

# lsi

Contenidos

Git v Github

Git y GitHub

#### Crear un repositorio

Crear un Personal access token

Importar proyecto GitHub

#### Trabajando en Eclipse con git/GitHub

Operaciones con Git

Actualizar cambios en GitHub

Fluio de trabaio

### Eclipse

Instalación Entorno Workspace Interfaz Creación de un proyecto

### Clases

Importación clases Creación de clases

#### Eiecución

Depuración

## Añadir a vuestro profesor como colaborador:

| Gonzalo Alcalá   | jgonzalo-dlsi |
|------------------|---------------|
| Rafael Carrasco  | carrasco-dlsi |
| Francisco Moreno | paco-dlsi     |

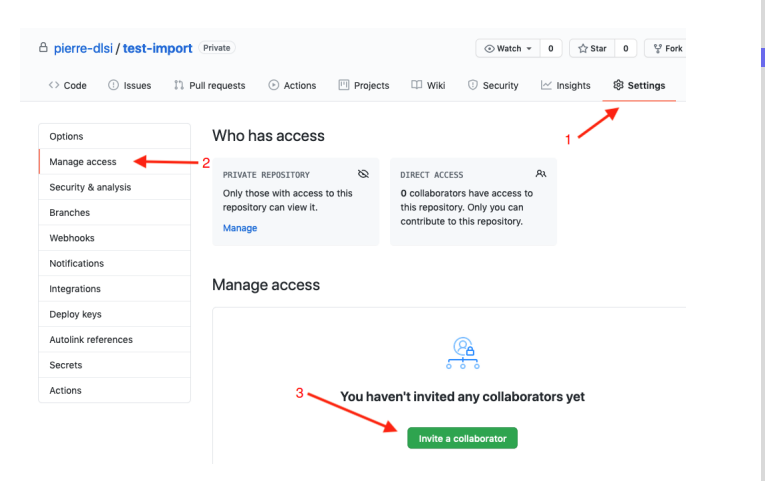

### Git y Eclipse

David Rizo, Felipe Sánchez, Pedro J. Ponce de León, Francisco Moreno

# lsi

Contenidos

Git y Github

Git y GitHub

#### Crear un repositorio

Crear un Personal access token

Importar proyecto GitHub

#### Trabajando en Eclipse con git/GitHub

Operaciones con Git Actualizar cambios en GitHub

Flujo de trabajo

### Eclipse

Instalación Entorno Workspace Interfaz Creación de un proyecto

### Clases

Importación clases Creación de clases

Ejecución

Depuración

# Descargar la plantilla de proyecto y actualizar el repositorio (1/2)

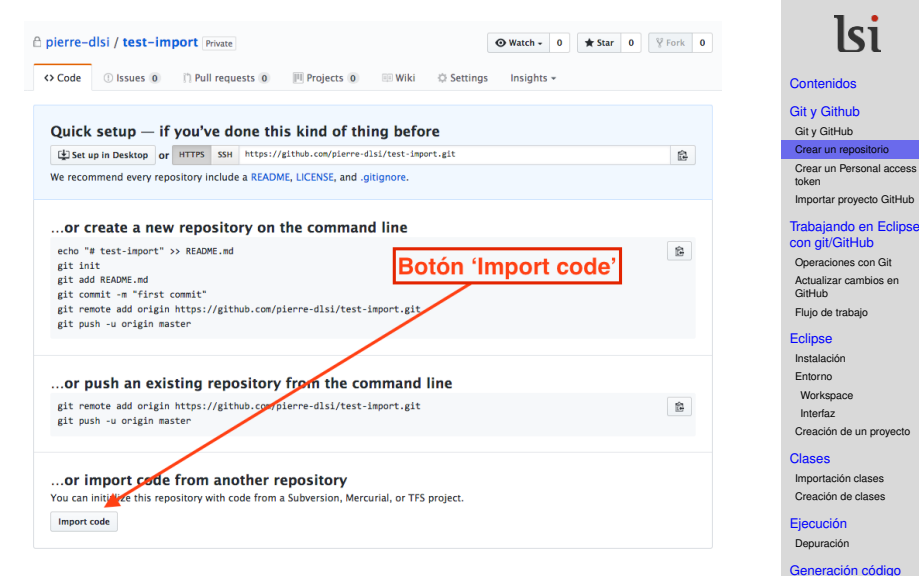

### Git y Eclipse

David Rizo, Felipe Sánchez, Pedro J. Ponce de León, Francisco Moreno

Seminario - parte 2.7

Descargar la plantilla de proyecto y actualizar el repositorio (2/2)

### Import your project to GitHub

Import all the files, including the revision history, from another version control system.

### Your old repository's clone URL

https://github.com/paco-dlsi/prog3-template-2122.git

Learn more about the types of supported VCS.

### Your existing repository

A xxx99-ua/prog3-12345678

## Change repository

Cancel Be

Begin import

### Git y Eclipse

David Rizo, Felipe Sánchez, Pedro J. Ponce de León, Francisco Moreno

# lsi

Contenidos

Git v Github

Git y GitHub

### Crear un repositorio

Crear un Personal access token

Importar proyecto GitHub

#### Trabajando en Eclipse con git/GitHub

Operaciones con Git Actualizar cambios en GitHub

Flujo de trabajo

### Eclipse

Instalación Entorno Workspace Interfaz Creación de un proyecto

### Clases

Importación clases Creación de clases

Ejecución Depuración

Por seguridad, desde agosto de 2021, no es posible acceder a repositorios de GitHub desde Eclipse (y git) usando la contraseña, es necesario crear un *Personal access token* y utilizarlo como si fuera la contraseña:

• Desde la web de GitHub, entrar en el apartado Settings del usuario (pinchando sobre el usuario, después en Settings), y seleccionar Developer settings

| Your personal account | t                                                                                                    | Go to your personal profile |
|-----------------------|----------------------------------------------------------------------------------------------------|-----------------------------|
| Account settings      | Public profile                                                                                                    |                             |
| Profile               | Name                                                                                                    | Profile picture             |
| Account               |                                                                                                    |                             |
| Appearance            | Your name may appear around Gill-lub where you contribute or are mentioned. You can<br>service it at one time.                             |                             |
| Account security      | Public email                                                                                                    |                             |
| Billing & plans       | Select a verified email to display \$                                                                                                    |                             |
| Security log          | You have set your email address to private. To toggle email privacy, go to email settings<br>and unchasis "Keen my email address private." | 2 Fct                       |
| Security & analysis   | Bio                                                                                                    |                             |
| Sponsorship log       | Tell us a little bit about vourself                                                                                                    |                             |
| Emails                |                                                                                                    |                             |
| Notifications         | You can @mention other users and organizations to link to them.                                                                            |                             |
| SSH and GPG keys      | URL                                                                                                    |                             |
| Repositories          |                                                                                                    |                             |
| Packages              | Twitter username                                                                                                    |                             |
| Organizations         |                                                                                                    |                             |
| Saved replies         | Company                                                                                                    |                             |
| Applications          |                                                                                                    |                             |
|                       | You can (Omention your company's GitHub organization to link it.                                                                           |                             |
| Developer settings    | Location                                                                                                    |                             |
| Moderation settings   |                                                                                                    |                             |
| Blocked users         | All of the fields on this page are optional and can be deleted at any time, and by filling                                                 |                             |

### Git y Eclipse

David Rizo, Felipe Sánchez, Pedro J. Ponce de León, Francisco Moreno

# lsi

Contenidos

Git y Github

Git y GitHub Crear un repositorio

Crear un Personal access

token

Importar proyecto GitHub

#### Trabajando en Eclipse con git/GitHub

Operaciones con Git Actualizar cambios en

GitHub

Flujo de trabajo

### Eclipse

Instalación Entorno Workspace Interfaz Creación de un proyecto

### Clases

Importación clases Creación de clases

### Ejecución

Depuración

Settings / Developer settings

### • Seleccionar Personal access token y pinchar en Generate new token

| GitHub Apps         |          | Person  | al acce                   | ess toke                   | ns                                |                                          |                                   |               | G           | enerate nei     | w token   |        |
|---------------------|----------|---------|---------------------------|----------------------------|-----------------------------------|------------------------------------------|-----------------------------------|---------------|-------------|-----------------|-----------|--------|
| OAuth Apps          |          |         | Need an J                 | API token                  | for scripts o                     | r testing? Gener                         | ate a personal acces              | s token for c | uick acc    | ess to the Gi   | tHub API  |        |
| Personal access     | s tokens |         | Personal ac<br>be used to | cess token<br>authenticate | s function like<br>a to the API o | ordinary OAuth ac<br>ver Basic Authentic | cess tokens. They can b<br>ation. | e used instea | t of a pass | word for Git ov | er HTTPS, | or can |
| © 2021 GitHub, Inc. | Terms    | Privacy | Security                  | Status                     | Docs                              | 0                                        | Contact GitHub                    | Pricing       | API         | Training        | Blog      | About  |

### Git y Eclipse

David Rizo, Felipe Sánchez, Pedro J. Ponce de León, Francisco Moreno

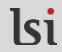

Contenidos

Git y Github

Git y GitHub

Crear un repositorio

Crear un Personal access token

Importar proyecto GitHub

### Trabajando en Eclipse con git/GitHub

Operaciones con Git Actualizar cambios en

GitHub

Flujo de trabajo

### Eclipse

Instalación Entorno Workspace Interfaz Creación de un proyecto

### Clases

Importación clases Creación de clases

### Ejecución

Depuración

- **1 Rellenar el campo** Note
- 2 Seleccionar un valor para el desplegable Expiration (a No expiration)
- 3 MUY IMPORTANTE: seleccionar el scope repo

| New personal acc                                              | cess token                                                                                                    |
|---------------------------------------------------------------|----------------------------------------------------------------------------------------------------|
| Personal access tokens functi<br>over HTTPS, or can be used t | on like ordinary OAuth access tokens. They can be used instead of a password for Git<br>o authenticate to the API over Basic Authentication. |
| Note 1                                                        |                                                                                                    |
| git access from Eclipse                                       |                                                                                                    |
| What's this token for?                                        |                                                                                                    |
| Expiration * 2                                                |                                                                                                    |
| No expiration A The late                                      | Induce recent flat or                                                                                                    |
| No expiration +                                               | n will never expire:                                                                                                    |
| Beep bop! Tokens that                                         | live forever are scary. Expiration dates are highly recommended!                                                                             |
| Select scopes                                                 |                                                                                                    |
| Scopes define the access for                                  | personal tokens. Read more about OAuth scopes.                                                                                               |
| ☑ repo                                                        | Full control of private repositories                                                                                                    |
| repo:status                                                   | Access commit status                                                                                                    |
| repo_deployment                                               | Access deployment status                                                                                                    |
| public_repo                                                   | Access public repositories                                                                                                    |
| repo:invite                                                   | Access repository invitations                                                                                                    |
| security_events                                               | Read and write security events                                                                                                    |
|                                                               |                                                                                                    |

### 4 Pinchar en el botón Generate token

| L read.enterprise     | Head enterprise prome data                               |
|-----------------------|----------------------------------------------------------|
| admin:gpg_key         | Full control of public user GPG keys (Developer Preview) |
| write:gpg_key         | Write public user GPG keys                               |
| read:gpg_key          | Read public user GPG keys                                |
| Generate token Cancel |                                                          |

### Git y Eclipse

David Rizo, Felipe Sánchez, Pedro J. Ponce de León, Francisco Moreno

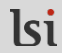

Contenidos

Git y Github

Git y GitHub

Crear un repositorio

Crear un Personal access token

Importar proyecto GitHub

#### Trabajando en Eclipse con git/GitHub

Operaciones con Git Actualizar cambios en

GitHub

Flujo de trabajo

### Eclipse

Instalación Entorno Workspace Interfaz Creación de un proyecto

### Clases

Importación clases Creación de clases

### Ejecución

Depuración

### Git y Eclipse

David Rizo, Felipe Sánchez, Pedro J. Ponce de León, Francisco Moreno

# lsi

Contenidos

### Git y Github

Git y GitHub

Crear un repositorio

Crear un Personal access token

Importar proyecto GitHub

### Trabajando en Eclipse con git/GitHub

Operaciones con Git

Actualizar cambios en GitHub

Flujo de trabajo

### Eclipse

Instalación Entorno Workspace Interfaz Creación de un proyecto

### Clases

Importación clases Creación de clases

### Ejecución

Depuración

### Generación código Seminario - parte 2.12

### MUY IMPORTANTE: guardar el token generado para usarlo más adelante como contraseña

| Make sure to copy your personal access token now. You won't be able to see it again! |  |
|--------------------------------------------------------------------------------------|--|
| ✓ ghp_: Delete                                                                       |  |

 Copiar la URI de vuestro repositorio desde el botón 'Code' de la página principal de vuestro repositorio de Github

|                   | Go to file      | Add file -       | Code 🗸 |
|-------------------|-----------------|------------------|--------|
| ▶ Clone           |                 |                  | 0      |
| HTTPS SSH Gi      | tHub CLI        |                  | _      |
| https://git       | hub.com/xxx9    | 99-ua/prog3-12   | 234    |
| Use Git or checke | out with SVN us | ing the web URL. | 7      |
| Download          | ZIP             | C                | Copiar |

### Git y Eclipse

David Rizo, Felipe Sánchez, Pedro J. Ponce de León, Francisco Moreno

# lsi

Contenidos

Git y Github

Git y GitHub Crear un repositorio Crear un Personal access token

Importar proyecto GitHub

Trabajando en Eclipse con git/GitHub

Operaciones con Git Actualizar cambios en GitHub

Flujo de trabajo

### Eclipse

Instalación Entorno Workspace Interfaz Creación de un proyecto

### Clases

Importación clases Creación de clases

### Ejecución

Depuración

- 2 Entrar en Eclipse y seleccionar workspace (puedes dejar el que se sugiere)
- 3 File > Import
- 4 Git > Projects from Git y clic en Next
- 5 Seleccionar Clone URI y clic en Next
- Introducir URI (vuestro repositorio), usuario de Github y el Personal access token (en el campo Password)

| ocation                 |                                                                               |
|-------------------------|-------------------------------------------------------------------------------|
| URI:                    | https://github.com/xxx99-ua/prog3-12345678.git Local Folder Local Bundle File |
| Host:                   | github.com                                                                    |
| Repository path         | /xxx99-ua/prog3-12345678.git                                                  |
| Authentication          | 19-13                                                                         |
| User: xxxe              |                                                                               |
| Deser: xxx<br>Password: |                                                                               |
| Password:               | re Store                                                                      |

### Git y Eclipse

David Rizo, Felipe Sánchez, Pedro J. Ponce de León, Francisco Moreno

# lsi

Contenidos

### Git y Github

Git y GitHub Crear un repositorio Crear un Personal access token

Importar proyecto GitHub

#### Trabajando en Eclipse con git/GitHub

Operaciones con Git Actualizar cambios en GitHub

Flujo de trabajo

### Eclipse

Instalación Entorno Workspace Interfaz Creación de un proyecto

### Clases

Importación clases Creación de clases

### Ejecución

Depuración

**Seleccionar** master **y clic en** Next

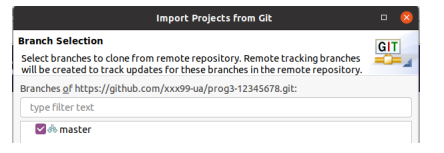

8 En Directory especificar la ubicación donde se clonará el repositorio y clic en Next. Se recomienda dejar la que sugiere Eclipse, pero puedes modificarla.

| Local Destination Configure the local storage location for prog3-12345678.  Destination Destination Destinatio Destination Destination Destination Des |                                     | Ir                                   | nport Projects fr | om Git |        | • 🙁             |
|----------------------------------------------------------------------------------------------------|-------------------------------------|--------------------------------------|-------------------|--------|--------|-----------------|
| Destination                                                                                                    | Local Destinati<br>Configure the lo | ion<br>cal storage location for prog | 3-12345678.       |        |        | GIT             |
| [Piectory: [Pame/sku/gt/progs+12345078 Brogge     Intial branch; master     Colore gatemodes     Configuration     Configuration                                                                                                    | Destination                         |                                      |                   |        |        |                 |
| Initial brancy: master  College schmodules Configuration Generating: Grigin                                                                                                    | Directory:                          | /home/alu/git/prog3-1234             | 5678              |        |        | Bro <u>w</u> se |
| Confegubmodules Configuration Remote name: origin                                                                                                    | Initial branch:                     | master                               |                   |        |        | •               |
| Configuration Remote name: origin                                                                                                    | Clone subm                          | odules                               |                   |        |        |                 |
| Remote name: origin                                                                                                    | Configuration                       |                                      |                   |        |        |                 |
|                                                                                                    | Remote name:                        | origin                               |                   |        |        |                 |
|                                                                                                    |                                     |                                      |                   |        |        |                 |
|                                                                                                    |                                     |                                      |                   |        |        |                 |
|                                                                                                    |                                     |                                      |                   |        |        |                 |
|                                                                                                    |                                     |                                      |                   |        |        |                 |
|                                                                                                    |                                     |                                      |                   |        |        |                 |
|                                                                                                    |                                     |                                      |                   |        |        |                 |
|                                                                                                    |                                     |                                      |                   |        |        |                 |
|                                                                                                    |                                     |                                      |                   |        |        |                 |
|                                                                                                    | (V)                                 |                                      | < Back            | Next > | Cancel | Finish          |

### Git y Eclipse

David Rizo, Felipe Sánchez, Pedro J. Ponce de León, Francisco Moreno

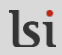

Contenidos

Git y Github

Git y GitHub Crear un repositorio Crear un Personal access token

Importar proyecto GitHub

Trabajando en Eclipse con git/GitHub

Operaciones con Git Actualizar cambios en GitHub Fluio de trabaio

### Eclipse

Instalación Entorno Workspace Interfaz Creación de un proyecto

### Clases

Importación clases Creación de clases

Ejecución

Depuración

- Seleccionar la opción Import existing Eclipse projects y pulsa Next
- Selecciona el proyecto (prog3-ImperialCommander) y luego pulsa Finish.

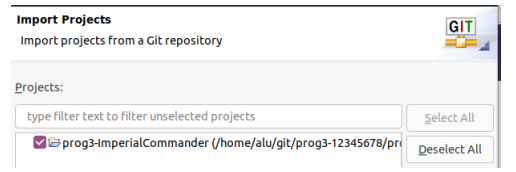

### Git y Eclipse

David Rizo, Felipe Sánchez, Pedro J. Ponce de León, Francisco Moreno

# lsi

Contenidos

### Git y Github

Git y GitHub Crear un repositorio Crear un Personal access token

Importar proyecto GitHub

### Trabajando en Eclipse con git/GitHub

Operaciones con Git Actualizar cambios en GitHub

Flujo de trabajo

### Eclipse

Instalación Entorno Workspace Interfaz Creación de un proyecto

### Clases

Importación clases Creación de clases

### Ejecución

Depuración

Debe aparecerte ahora el proyecto en la pestaña 'Package Explorer' de Eclipse:

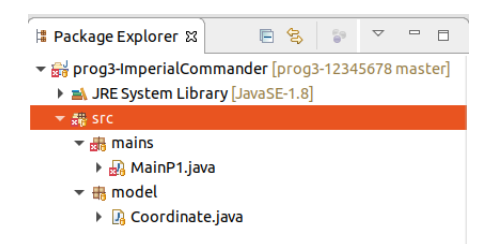

(la marca roja en MainP1. java se debe a que hay errores de compilación porque la clase Coordinate. java no tiene código) El proyecto está configurado para:

- Utilizar el JDK preconfigurado por Eclipse (JDK 1.8 en los laboratorios)
- Utilizar la codificación de caracteres UTF-8 al crear archivos de código fuente.
- Utilizar saltos de línea estilo Unix (carácter ' \n' para finales de línea) en los ficheros de código fuente.

### Git y Eclipse

David Rizo, Felipe Sánchez, Pedro J. Ponce de León, Francisco Moreno

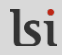

Contenidos

Git y Github

Git y GitHub Crear un repositorio Crear un Personal access token

Importar proyecto GitHub

Trabajando en Eclipse con git/GitHub

Operaciones con Git Actualizar cambios en GitHub Flujo de trabajo

### Eclipse

Instalación Entorno Workspace Interfaz Creación de un proyecto

### Clases

Importación clases Creación de clases

#### Ejecución Depuración

## **Operaciones con Git**

### **IMPORTANTE**

- Debes asumir que la copia principal de tu proyecto es siempre la que hay en GitHub
- En cada ordenador en el que trabajes (en casa, en el laboratorio, ...):
  - La primera vez, debes importar el repositorio desde GitHub (como se ha explicado antes)
  - 2 Las siguientes veces es muy importante que hagas esto:
    - Antes de empezar a trabajar, selecciona la opción Team > Pull para bajar a este ordenador la última copia desde GitHub
    - Después, desde la vista Package Explorer selecciona la carpeta del proyecto, clic en botón derecho del ratón y selecciona la opción Refresh (o pulsar F5)
    - Al acabar, antes de cerrar Eclipse, debes guardar los cambios otra vez en el repositorio de GitHub (como se explica más adelante)

### Git y Eclipse

David Rizo, Felipe Sánchez, Pedro J. Ponce de León, Francisco Moreno

# lsi

Contenidos

### Git y Github

Git y GitHub Crear un repositorio Crear un Personal access token Importar proyecto GitHub

### Trabajando en Eclipse con git/GitHub

#### Operaciones con Git

Actualizar cambios en GitHub Flujo de trabajo

### Eclipse

Instalación Entorno Workspace Interfaz Creación de un proyecto

### Clases

Importación clases Creación de clases

### Ejecución

Depuración

## Actualizar cambios en Github

Desde la vista Package Explorer selecciona la carpeta del proyecto, clic en botón derecho del ratón y selecciona la opción Team > Commit

| 🐉 Problems 🍥 Javadoc 😣 Declaration 📮 Console 🚡 Co | overage 🛃 Git Staging 😫                                                                                                    |              |
|---------------------------------------------------|----------------------------------------------------------------------------------------------------|--------------|
|                                                   | 🔍 Filter files 🛛 🗷 🕏 🗄                                                                                                    |              |
| <pre>[] &gt; prog3-21321321 [master]</pre>        |                                                                                                    |              |
| Unstaged Changes (2) ↓≡                           | Commit Message 😸 🕱                                                                                                    | 6            |
| 译.classpath<br>译.project                          |                                                                                                    |              |
| Staged Changes (0)                                |                                                                                                    |              |
|                                                   | Author: Felipe Sánchez Martínez <fsanchez@dls<br>Committer: Felipe Sánchez Martínez <fsanchez@dls<br>� Commit and Push 40 Commit</fsanchez@dls<br></fsanchez@dls<br> | i.ua<br>i.ua |

- 2 Arrastrar los ficheros deseados desde Unstaged Changes a Staged Changes (si no están ya allí)
- 3 Escribir mensaje descriptivo en Commit Message
- 4 Clic en Commit and push...
- 5 Clic en Ok

### Git y Eclipse

David Rizo, Felipe Sánchez, Pedro J. Ponce de León, Francisco Moreno

### lsi Contenidos Git v Github Git y GitHub Crear un repositorio Crear un Personal access token Importar proyecto GitHub Trabajando en Eclipse con git/GitHub Operaciones con Git Actualizar cambios en GitHub Fluio de trabaio Eclipse Instalación Entorno Workspace

Interfaz Creación de un proyecto Clases

### Importación clases Creación de clases

### Ejecución

Depuración

## Resumen: Flujo de trabajo con Github y Eclipse

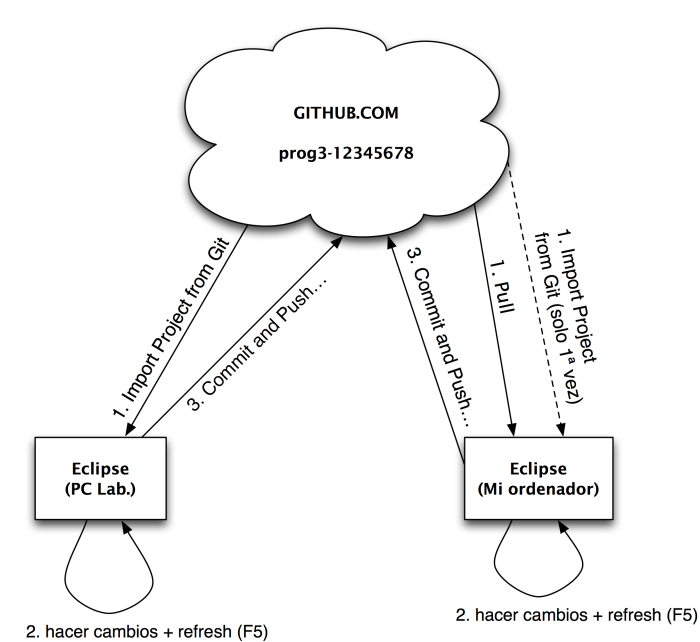

### Git y Eclipse

David Rizo, Felipe Sánchez, Pedro J. Ponce de León, Francisco Moreno

# lsi

### Contenidos

### Git y Github

Git y GitHub Crear un repositorio Crear un Personal access token Importar proyecto GitHub

Importar proyecto GitHub

#### Trabajando en Eclipse con git/GitHub

Operaciones con Git

Actualizar cambios en GitHub

Flujo de trabajo

### Eclipse

Instalación Entorno Workspace Interfaz Creación de un proyecto

### Clases

Importación clases Creación de clases

### Ejecución Depuración

En *Programación 3* usaremos la versión 2019-06, que incluye Git de serie (aunque las versiones posteriores deben funcionar bien)

- Localizado en https://www.eclipse.org/downloads/packages/
- Descargar Eclipse IDE for Java Developers
- Descomprimir y arrancar el ejecutable eclipse

### Git y Eclipse

David Rizo, Felipe Sánchez, Pedro J. Ponce de León, Francisco Moreno

# lsi

### Contenidos

### Git y Github

Git y GitHub Crear un repositorio Crear un Personal access token Importar proyecto GitHub

### Trabajando en Eclipse con git/GitHub

Operaciones con Git Actualizar cambios en GitHub Fluio de trabaio

### Eclipse

### Instalación

Entorno Workspace Interfaz Creación de un proyecto

### Clases

Importación clases Creación de clases

### Ejecución

Depuración

## **Eclipse - Workspace**

- Eclipse guarda toda su configuración en un directorio que denomina workspace
- Cuando iniciamos el entorno debemos decir dónde guardar el workspace

Workspace: //home/alu/eclipse-workspace

• Selecciona uno de estos (en el laboratorio):

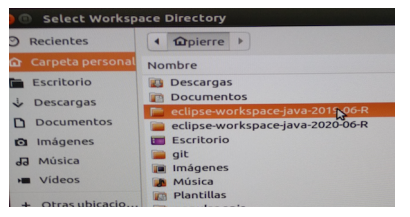

• Podemos cambiar de *workspace* cuando queramos pulsando en File>Switch workspace

### Git y Eclipse

David Rizo, Felipe Sánchez, Pedro J. Ponce de León, Francisco Moreno

# lsi

### Contenidos

### Git y Github

Git y GitHub Crear un repositorio Crear un Personal access token Importar proyecto GitHub

### Trabajando en Eclipse con git/GitHub

Operaciones con Git Actualizar cambios en GitHub

Flujo de trabajo

### Eclipse

Instalación

Entorno

Workspace

Interfaz Creación de un proyecto

### Clases

Importación clases Creación de clases

### Ejecución

Depuración

### **Eclipse - Interfaz**

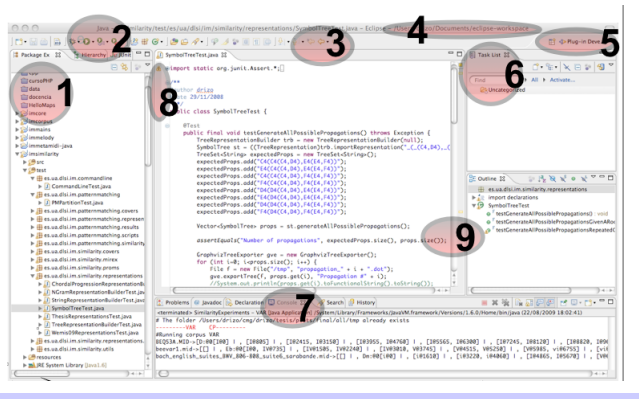

### Herramientas y ayudas visuales

- Proyectos y paquetes
- 2 Ejecución y depuración
- 3 Navegación por ficheros
- Workspace activo
  Perspectiva
  Una vista: tareas
  Consola
- 8 Breakpoints, enlace para solución de errores
  - Errores, warnings, TO-DO

### Git y Eclipse

David Rizo, Felipe Sánchez, Pedro J. Ponce de León, Francisco Moreno

# lsi

### Contenidos

### Git y Github

Git y GitHub Crear un repositorio Crear un Personal access token Importar proyecto GitHub

#### Trabajando en Eclipse con git/GitHub

Operaciones con Git Actualizar cambios en GitHub Fluio de trabaio

### Eclipse

Instalación

Entorno

Workspace

#### Interfa

Creación de un proyecto

### Clases

Importación clases Creación de clases

#### Ejecución Depuración

## Creación de proyectos

### • File > New > Java project

- Nombre del proyecto
- contents: seleccionar directorio nuestro o dejar el del workspace
- Esto crea un directorio que contiene por defecto:
  - bin,src
  - Los ficheros ocultos .project y .classpath
    - Estos ficheros contienen los metadatos del proyecto
  - Cuando queramos llevarnos a otro ordenador un proyecto eclipse los usará para identificar un directorio como contenedor de un proyecto

### Git y Eclipse

David Rizo, Felipe Sánchez, Pedro J. Ponce de León, Francisco Moreno

# lsi

### Contenidos

### Git y Github

Git y GitHub Crear un repositorio Crear un Personal access token Importar proyecto GitHub

### Trabajando en Eclipse con git/GitHub

Operaciones con Git Actualizar cambios en GitHub Flujo de trabajo

### Eclipse

Instalación Entorno Workspace Interfaz

Creación de un proyecto

### Clases

Importación clases Creación de clases

### Ejecución

Depuración

## Importación de Clases

Podemos importar ficheros . java de clases escritas fuera de *eclipse* simplemente copiando los ficheros en el navegador de ficheros del sistema operativo y pegándolos en Eclipse en la vista de paquetes.

### Actividad

Añadir el fichero de código fuente Coordinate.java de la práctica 1 al paquete model del proyecto que acabamos de importar de GitHub.

### Git y Eclipse

David Rizo, Felipe Sánchez, Pedro J. Ponce de León, Francisco Moreno

# lsi

Contenidos

### Git y Github

Git y GitHub Crear un repositorio Crear un Personal access token Importar proyecto GitHub

#### Trabajando en Eclipse con git/GitHub

Operaciones con Git Actualizar cambios en GitHub Flujo de trabajo

### Eclipse

Instalación Entorno Workspace Interfaz Creación de un proyecto

### Clases

Importación clases Greación de clases

### Ejecución

Depuración

## **Clases**

- Creación con File > New > Class
- Especificamos nombre, paquete, y opcionalmente si queremos que nos añada un main

### Actividad

- Crear una clase denominada *Board* en el paquete model y añade el atributo privado int size. Escribiendo sobre éste /\*\* y pulsando *enter* nos ayudará a crear la documentación *javadoc*.
- Crear el constructor public Board(int size) y añade de la misma forma la documentación.
- Si tenemos algún error usaremos las ayudas que aparecen en la barra izquierda del editor de código.

### Git y Eclipse

David Rizo, Felipe Sánchez, Pedro J. Ponce de León, Francisco Moreno

# lsi

### Contenidos

### Git y Github

Git y GitHub Crear un repositorio Crear un Personal access token Importar proyecto GitHub

### Trabajando en Eclipse con git/GitHub

Operaciones con Git Actualizar cambios en GitHub Flujo de trabajo

### Eclipse

Instalación Entorno Workspace Interfaz Creación de un proyecto

### Clases

Importación clases Creación de clases

#### Ejecución Depuración

## **Ejecución**

- Dado que un proyecto puede tener varios ficheros con un método main lo más sencillo para ejecutar es pulsar con el botón derecho sobre la clase que contiene el main a ejecutar y pulsar en Run as > Java application.
- Esto crea una configuración de ejecución (menú Run > Run configurations), donde podemos añadir parámetros adicionales a la ejecución

### Actividad

En línea de comandos esto sería equivalente a:

- Abrir un terminal
- Situarse en el directorio del proyecto.
- Ejecutar java -cp bin mains.MainP1 (*Eclipse* automáticamente compila las clases y las deja en bin).

### Git y Eclipse

David Rizo, Felipe Sánchez, Pedro J. Ponce de León, Francisco Moreno

# lsi

Contenidos

### Git y Github

Git y GitHub Crear un repositorio Crear un Personal access token Importar proyecto GitHub

#### Trabajando en Eclipse con git/GitHub

Operaciones con Git Actualizar cambios en GitHub Flujo de trabajo

### Eclipse

Instalación Entorno Workspace Interfaz Creación de un proyecto

### Clases

Importación clases Creación de clases

### Ejecuci

Depuración

## Depuración

- Pulsando en el menú Run > Debug (también en la barra de herramientas) se arranca la depuración de nuestra aplicación.
- Si queremos evaluar un elemento concreto en un punto determinado debemos fijar un breakpoint
- Al arrancar la depuración se cambia la *perspectiva* de *Eclipse* a *Debug*.

### Actividad

- Pon un breakpoint en la primera línea de código de la función main en MainP1.java y
- ejecútalo línea a línea.

### Ayuda

| Step into (F5)   | Ejecutar paso a paso entrando en cada método.                                  |
|------------------|--------------------------------------------------------------------------------|
| Step over (F6)   | Ejecutar la siguiente línea completa en un solo paso.                          |
| Step return (F7) | Ejecutar el resto del método actual y retornar al punto de llamada.            |
| Resume (F8)      | Continuar la ejecución hasta el siguiente breakpoint (o fin de la aplicación). |
| Run to line (^R) | Continuar la ejecución hasta la línea donde está situado el cursor.            |

### Git y Eclipse

David Rizo, Felipe Sánchez, Pedro J. Ponce de León, Francisco Moreno

# lsi

### Contenidos

### Git y Github

Git y GitHub Crear un repositorio Crear un Personal access token Importar proyecto GitHub

#### Trabajando en Eclipse con git/GitHub

Operaciones con Git Actualizar cambios en GitHub Flujo de trabajo

### Eclipse

Instalación Entorno Workspace Interfaz Creación de un proyecto

### Clases

Importación clases Creación de clases

### Ejecución

Depuración

## Generación de código

- La implementación de algunas operaciones como equals o toString suele ser rutinaria
- Eclipse nos ayuda a realizarlo pulsando con el botón derecho en el código de la clase y seleccionando Source
   Generate .... Esto generará un código base que luego será fácil modificar.

### Actividad

Generar el método toString() para Board.

### Git y Eclipse

David Rizo, Felipe Sánchez, Pedro J. Ponce de León, Francisco Moreno

# lsi

Contenidos

### Git y Github

Git y GitHub Crear un repositorio Crear un Personal access token Importar proyecto GitHub

### Trabajando en Eclipse con git/GitHub

Operaciones con Git Actualizar cambios en GitHub Flujo de trabajo

### Eclipse

Instalación Entorno Workspace Interfaz Creación de un proyecto

### Clases

Importación clases Creación de clases

### Ejecución

Depuración

### eneración código

Seminario - parte 2.29